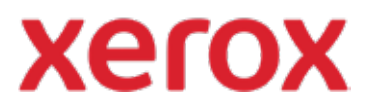

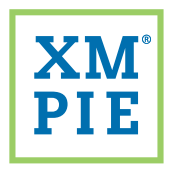

## Content Hub pour votre périphérique ConnectKey<sup>®</sup> de Xerox<sup>®</sup>

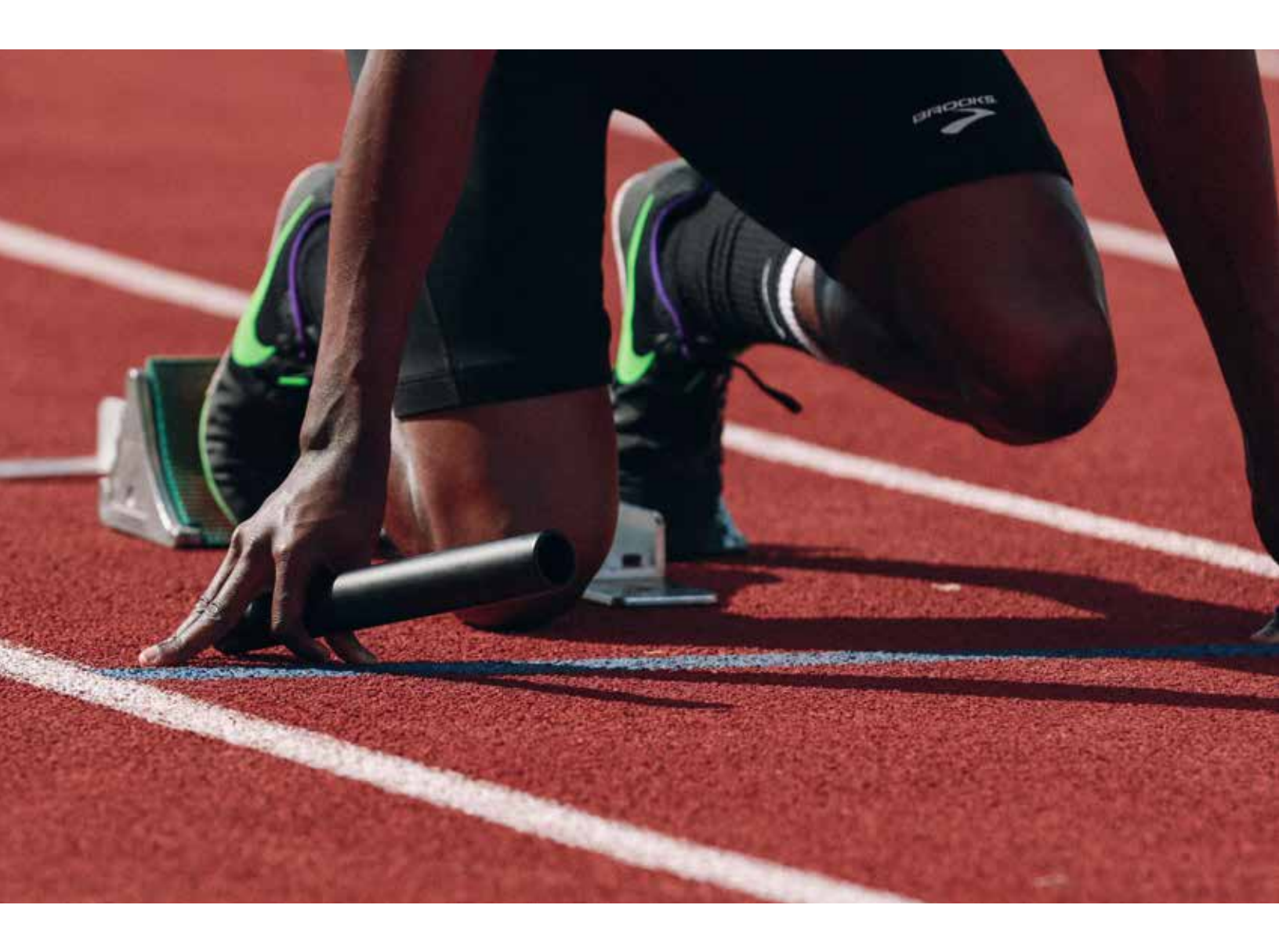

Prise en main :

Modifier l'apparence et l'ergonomie de votre dépôt Content Hub

## *Prise en main : Modifier l'apparence et l'ergonomie de votre dépôt Content Hub*

1

Utilisez l'URL et les informations d'identification fournies dans votre pack de bienvenue Content Hub pour accéder à votre back-office Content Hub et vous connecter.

| ACI U                    | Content Hub Administration          |
|--------------------------|-------------------------------------|
| Email:                   |                                     |
| Password:                |                                     |
| By clicking "Log In", yo | u agree to the Terms and Conditions |
| XM                       | Log In                              |

2

Dans la liste déroulante *Paramètres du dépôt*, sélectionnez *Personnaliser le thème*.

| Xerox Co           | ntent Hub                    | ory   Us |
|--------------------|------------------------------|----------|
| Repository         |                              |          |
| Preview Y 🖵 🛛      | Repository Settings          | Localize |
| Documents          | Set Up Repository            | 1020     |
|                    | Customize Theme              | Cat      |
| All Documents (49) | Add JavaScript to Repository |          |

3

Dans la liste de gauche, cliquez sur une section à modifier.

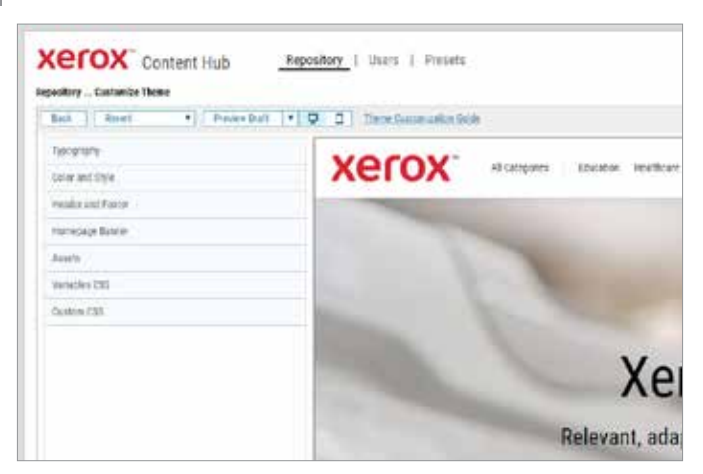

4 Utilisez les commandes fournies pour modifier les images, les polices, les tailles et les couleurs.

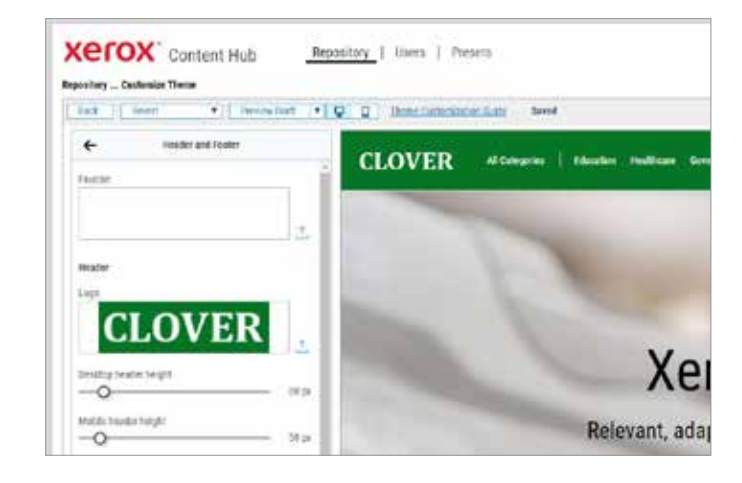

5 Vos modifications sont effectuées en mode *Brouillon* et ne seront pas appliquées à votre dépôt *En ligne* tant que vous n'aurez pas cliqué sur *Publier*.

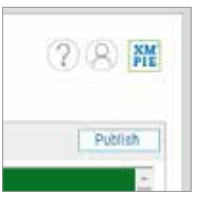

6 Si vous n'aimez pas ce que vous avez fait, vous pouvez restaurer votre brouillon sur le dernier thème publié ou revenir au thème défaut.

| er       | OX C                   | ontent H        | lub                           | Reposit | ory |
|----------|------------------------|-----------------|-------------------------------|---------|-----|
| pository | Customize The          | me              |                               |         |     |
|          |                        |                 |                               |         |     |
| Back     | Revert                 | *               | Preview Draft                 | * 🖵     | C   |
| Beck     | Revert<br>Clear all an | d revert to the | Preview Draft<br>eme defaults | • 🖵     | C   |

Pour plus d'informations détaillées, reportez-vous à :

- Guide Administration de Content Hub Guide de l'utilisateur de Content Hub E-formation sur Content Hub
- http://compus.vmpie.com/contentHub/UserGuide/e

© 2020 XMPie<sup>®</sup>, une société Xerox. Tous droits réservés. XMPie, le logo XMPie et le slogan « one to one in one » sont des marques commerciales ou déposées de XMPie. Xerox<sup>®</sup> et ConnectKey<sup>®</sup> sont des marques déposées de Xerox Corporation. Tous les autres noms sont la propriété de leurs propriétaires respectifs. Document v1.0. sept. 2020

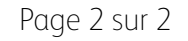